## マイページ確認方法

スマホアプリや、テレビアプリ (Amazon Fire TV、Android TV、Apple TV 等) の「J SPORTS オンデマンドアプ リ」からの「ID 登録・変更、契約・解約、登録解除(退会)」のお手続きはできません。 PC または、スマホ WEB ブラウザ (Google Chrome、Safari 等)経由で、J SPORTS オンデマンドサイトへアク セスし、マイページにてお手続きをしてください。<u>https://jod.jsports.co.jp/</u> この場合も、同一の「J SPORTS ID」でのログインが必要です。

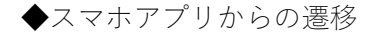

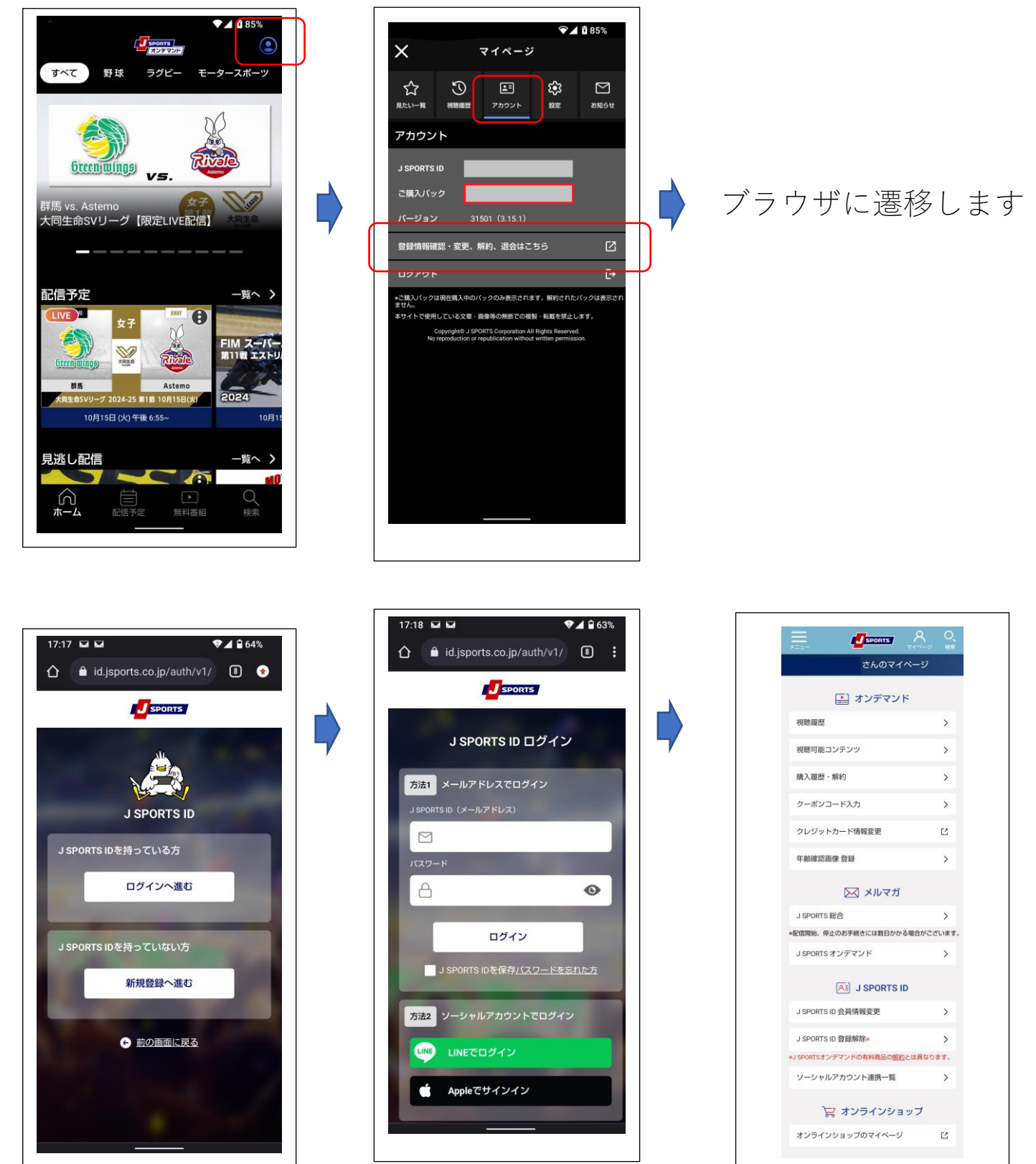

## ◆PC ブラウザからの遷移

①オンデマドページ上部のボタンから「ログイン」する。

PC・スマホ WEB ブラウザ(Google Chrome、Safari 等)経由>

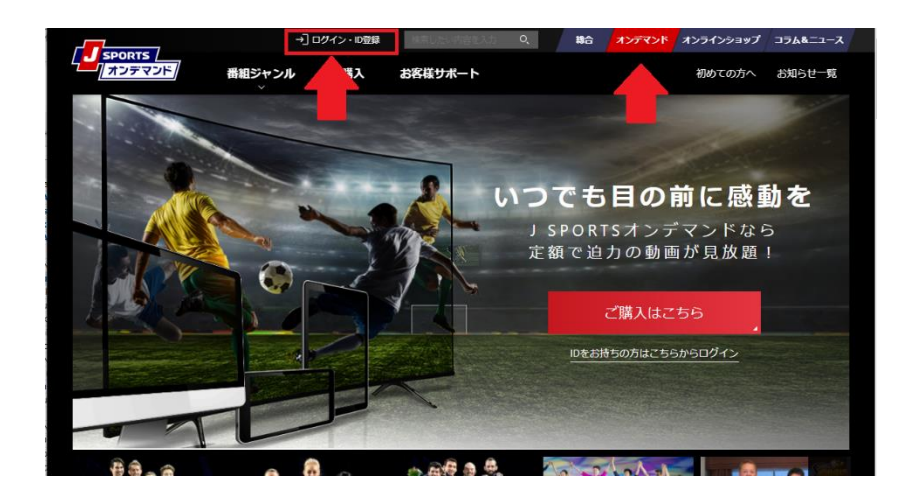

②ログイン画面

※ご登録の ID、パスワードをお間違いのないようにご入力ください。 複数回お間違いになると、アカウントロックがかかりますのでご注意ください。 パスワードをお忘れの場合は、パスワードの再設定が可能です。

| J SPORT                                                                                                    | S ID ログイン            |
|----------------------------------------------------------------------------------------------------|----------------------|
| 7881 メールアドレスでログイン   7900050 (メールアドレス)        ✓ xxxxxxel@jsports.co.jp  //////////////////////////////////// | 7882 ソーシャルアカウントでログイン |
| □7イン<br>▼ ) SPORTS IDを発芽 /(スワードをおれたカ                                                                        |                      |
|                                                                                                    |                      |

③「ログイン」後、マイページをクリック

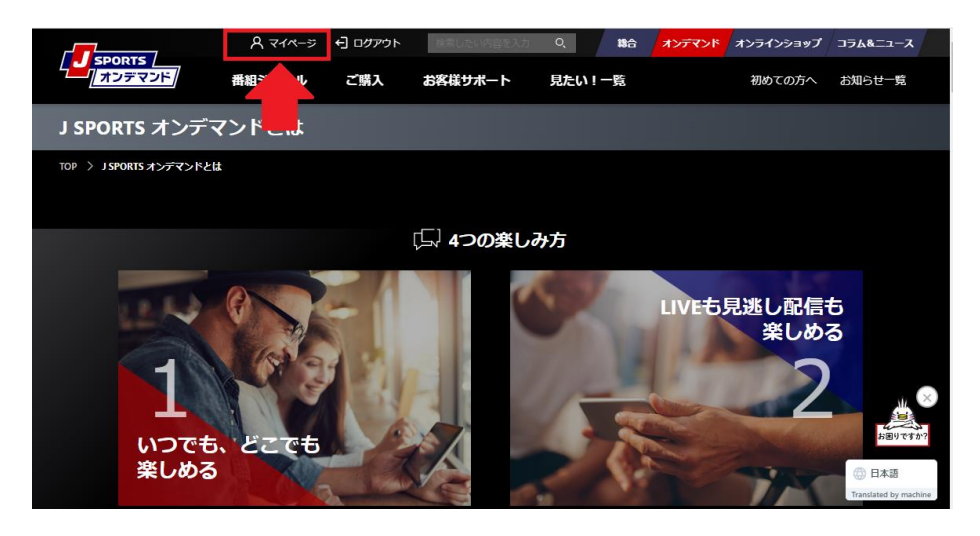

## ④マイページで確認する

視聴契約内容の確認や変更が可能です。

|                 |        | R २४२-७ € व9ंग्ले⊦ / <b>≋≙</b> / <b>オンデマンド</b> |          | デマンド /オンラインショップ / コラム&: | / オンラインショップ / エニ&&ニュース / |                              |  |  |
|-----------------|--------|------------------------------------------------|----------|-------------------------|--------------------------|------------------------------|--|--|
|                 |        |                                                |          |                         |                          |                              |  |  |
|                 |        | さんのマイページ                                       |          |                         |                          |                              |  |  |
|                 |        |                                                |          |                         |                          |                              |  |  |
|                 |        |                                                |          |                         |                          |                              |  |  |
|                 |        | 視聴履歴                                           | >        | 視聴可能コンテンツ               | >                        |                              |  |  |
|                 |        | 購入履歴・解約                                        | >        | クーポンコード入力               | >                        |                              |  |  |
|                 |        | クレジットカード情報変更                                   | Ľ        | 年齡確認画像 登録               | >                        |                              |  |  |
|                 | 区 メルマガ |                                                |          |                         |                          |                              |  |  |
|                 |        | J SPORTS 総合                                    | >        | J SPORTS オンデマンド         | >                        |                              |  |  |
|                 |        | ※配信開始、停止のお手続きには数日かかる場                          | 合がございます。 |                         |                          |                              |  |  |
| All J SPORTS ID |        |                                                |          |                         |                          |                              |  |  |
|                 |        |                                                |          |                         |                          |                              |  |  |
|                 |        | J SPORTS ID 会員情報変更                             | >        | J SPORTS ID 登録解除※       | >                        |                              |  |  |
|                 |        |                                                |          | ※J SPORTSオンデマンドの有料商品の   | の解約とは異なります。              |                              |  |  |
| ) 宗 オンラインショップ   |        |                                                |          |                         |                          |                              |  |  |
|                 |        | オンラインショップのマイページ                                | Ľ        |                         |                          | 日本語<br>Translated by machine |  |  |

◆J SPORTS オンデマンド 課金について

有料動画は月額課金(SVOD)、都度課金(TVOD)など商品構成によって支払方法が異なります。詳細は各商品ページにてご確認ください。

J SPORTS オンデマンドの総合パックやジャンルパックは、

月の途中でJSPORTS オンデマンドの商品契約をされた場合でも、日割り料金ではなく1ヶ月分のご利用料金 が発生します。但し、月途中でご解約されても、解約月の月末まで視聴可能です。